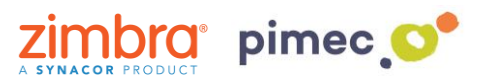

1. Para gestionar correos o dominios de manera que estos lleguen siempre a la carpeta de spam, nos dirigiremos a la pestaña de **Preferencias** de Zimbra en el apartado de **Correo**.

| <b>@</b> zim                     | bra.                  |       |         |                                                 |                                                           |              |             |                                                          | ✓ undefined                                                       | Q        | DEMO Zimbra OSE Z    | SP 👻 |  |  |
|----------------------------------|-----------------------|-------|---------|-------------------------------------------------|-----------------------------------------------------------|--------------|-------------|----------------------------------------------------------|-------------------------------------------------------------------|----------|----------------------|------|--|--|
| Correo                           | Conta                 | actos | Д       | genda                                           | Tareas                                                    | Maletín      | Preferen    | cias                                                     | WebDAV                                                            |          |                      | U    |  |  |
| Guardar                          | Cancelar              |       |         | Deshace                                         | r cambios                                                 |              |             |                                                          |                                                                   |          |                      |      |  |  |
| <ul> <li>Preferencias</li> </ul> |                       |       |         | Visualización de mensales                       |                                                           |              |             |                                                          |                                                                   |          |                      |      |  |  |
| 🎲 General                        |                       |       |         | Revisar nuevo correo: 5 minutos 🗸               |                                                           |              |             |                                                          |                                                                   |          |                      | - 1  |  |  |
| 🚵 Cuent                          | 🚵 Cuentas             |       |         |                                                 |                                                           |              |             |                                                          |                                                                   |          |                      | - 1  |  |  |
| 🖂 Correo                         |                       |       |         | Mostrar correo: Ocomo HTML (cuando sea posible) |                                                           |              |             |                                                          |                                                                   |          | - 1                  |      |  |  |
| 🍄 Filtros                        |                       |       |         |                                                 |                                                           |              |             |                                                          |                                                                   |          | - 1                  |      |  |  |
| 🌛 Firmas                         | as                    |       |         |                                                 |                                                           |              |             |                                                          |                                                                   |          |                      |      |  |  |
| 👆 Fuera                          | 💩 Fuera de la oficina |       |         |                                                 | vi                                                        | sta previa d | ol monsaio. | 👝 Mostrar retazos de los mensajes en la lista de correos |                                                                   |          |                      |      |  |  |
| 🤯 Direcciones fiables            |                       |       |         |                                                 |                                                           |              |             |                                                          | electronicos                                                      |          |                      |      |  |  |
| 🔒 Contactos                      |                       |       |         |                                                 | Haz doble clic para abrir el mensaje en una nueva ventana |              |             |                                                          |                                                                   |          |                      |      |  |  |
| 🧮 Agenda                         |                       |       |         |                                                 |                                                           |              |             | Alv                                                      | vays display received time in em                                  | ail list |                      |      |  |  |
| ᡖ Compartir                      |                       |       |         |                                                 |                                                           |              | Imágenes:   | Mo                                                       | con formato HTML                                                  |          |                      |      |  |  |
| 🛕 Notificaciones                 |                       |       |         |                                                 |                                                           |              |             | au au                                                    | tomaticamente                                                     |          | 1.71                 |      |  |  |
| Dispositivos y aplicacione       |                       |       | one     |                                                 | Panel de lectura                                          |              |             | inmediatamente                                           |                                                                   |          |                      |      |  |  |
| 🔄 Importar/Exportar              |                       |       |         |                                                 |                                                           |              |             | Ma                                                       | arcar los mensajes del panel de                                   | lectura  | a como leídos a los  |      |  |  |
| Accesos directos                 |                       |       | -       |                                                 |                                                           |              |             | 5                                                        | segundos                                                          |          |                      |      |  |  |
| 🕶 🖌 Ju                           | nio de 201            | 8     | > >>    |                                                 |                                                           |              |             | ◯ No                                                     | o marcar los mensajes del panel                                   | de lect  | tura como leídos     |      |  |  |
| 28 29 3                          | 0 31 <b>1</b>         | 2     | 3       |                                                 |                                                           | Selección o  | de mensaje: | 🔘 Se                                                     | eleccionar el mensaje que se en<br>minado o movido                | cuentra  | a debajo del mensaje |      |  |  |
| 4 5 6                            | 78                    | 9     | 10      |                                                 |                                                           |              |             | Se                                                       | eleccionar el mensaje que se en                                   | cuentra  | a encima del mensaje |      |  |  |
| 11 12 1                          | 3 14 15               | 16    | 17      |                                                 |                                                           |              |             | - Se                                                     | minado o movido<br>eleccionar el siguiente mensaie (              | en func  | tión de las          |      |  |  |
| 25 26 2                          | 7 28 29               | 30    | 24<br>1 |                                                 |                                                           |              |             | ⊖ se                                                     | lecciones anteriores (si estaba                                   | subien   | do o bajando)        |      |  |  |
| 2 3 4                            | 5 6                   | 7     | 8       |                                                 |                                                           | Color d      | el mensaje: | Est<br>an                                                | tablecer el color de los mensaje<br>uerdo al color de la etiqueta | s y con  | versaciones de       | ~    |  |  |

2. Una vez aquí, nos moveremos hasta la parte inferior de la pantalla, donde nos aparecerá un espacio llamado **Opciones de correo spam**:

| Construction of the second second sec |                                                             |                                                                       | <b>a</b>                       | <ul> <li>undefined</li> </ul> | Q       | DEMO Zimbra OSE ZSP 👻 |  |  |  |  |  |
|----------------------------------------------------------------------------------------------------|-------------------------------------------------------------|-----------------------------------------------------------------------|--------------------------------|-------------------------------|---------|-----------------------|--|--|--|--|--|
| Correo Contactos                                                                                                    | Agenda Tareas                                               | Maletín                                                               | Preferencias                   | WebDAV                        |         | ں<br>ا                |  |  |  |  |  |
| Guardar Cancelar                                                                                                    | Deshacer cambios                                            |                                                                       |                                |                               |         |                       |  |  |  |  |  |
| <ul> <li>Preferencias</li> </ul>                                                                                                    | -                                                           |                                                                       |                                |                               |         | ^                     |  |  |  |  |  |
| 🎇 General                                                                                                    |                                                             |                                                                       |                                |                               |         |                       |  |  |  |  |  |
| 🚵 Cuentas                                                                                                    | Se pueden o                                                 | Se pueden configurar otras opciones de redacción en la página Cuentas |                                |                               |         |                       |  |  |  |  |  |
| 🖂 Correo                                                                                                    |                                                             |                                                                       |                                |                               |         |                       |  |  |  |  |  |
| 🍄 Filtros                                                                                                    | Opciones o                                                  | Opciones de correo spam                                               |                                |                               |         |                       |  |  |  |  |  |
| 🌛 Firmas                                                                                                    | Bloquearme                                                  | nsajes de:                                                            |                                | Permitir mensajes de:         |         |                       |  |  |  |  |  |
| 👆 Fuera de la oficina                                                                                                    | Dirección de                                                | correo o dominio                                                      | Añadir                         | Dirección de correo o do      |         | Añadir                |  |  |  |  |  |
| 🤯 Direcciones fiables                                                                                                    | alamata Oata                                                |                                                                       | Firminer                       |                               |         |                       |  |  |  |  |  |
| 🍐 Contactos                                                                                                    | ejempio@eje                                                 | mpio.com                                                              | Eliminar                       | oscar.ortega@btactic.co       | om      | Eliminar              |  |  |  |  |  |
| 🦰 Agenda                                                                                                    | proceacebra                                                 | ctic.com                                                              |                                |                               |         |                       |  |  |  |  |  |
| 📥 Compartir                                                                                                    |                                                             |                                                                       |                                |                               |         |                       |  |  |  |  |  |
| 🛕 Notificaciones                                                                                                    |                                                             |                                                                       |                                |                               |         |                       |  |  |  |  |  |
| 📔 Dispositivos y aplicacione                                                                                                    |                                                             |                                                                       |                                |                               |         |                       |  |  |  |  |  |
| 🔄 Importar/Exportar                                                                                                    | 2 de 100 elen                                               | ientos utilizados                                                     | 1 de 100 elementos utilizados. |                               |         |                       |  |  |  |  |  |
| Accesos directos                                                                                                    | 🔺 Accesos directos 🗸                                        |                                                                       |                                |                               |         |                       |  |  |  |  |  |
| ◀ ◀ Junio de 2018 ►                                                                                                    | « ↓ Junio de 2018 → → Acceso desde otros clientes de correo |                                                                       |                                |                               |         |                       |  |  |  |  |  |
| L M M J V S                                                                                                    | 3                                                           |                                                                       |                                |                               |         |                       |  |  |  |  |  |
| 4 5 6 7 8 9                                                                                                    | 10 Cuando se a                                              | Cuando se accede a los mensajes a través de POP                       |                                |                               |         |                       |  |  |  |  |  |
| 11 12 13 14 15 16                                                                                                    | 17                                                          | Descargas de mensaies: 🔿 Descargas de alemana incluido el antigua     |                                |                               |         |                       |  |  |  |  |  |
| 18 19 20 21 22 23 1<br>25 26 27 28 29 30                                                                                                    | 24                                                          | Descargar todo el correò, incluido el antiguo                         |                                |                               |         |                       |  |  |  |  |  |
| 2 3 4 5 6 7                                                                                                    | 8                                                           |                                                                       |                                | momento                       | o nuevo | a partir de este      |  |  |  |  |  |

3. Aquí, podremos gestionar tanto, bloqueando una cuenta o dominio para que lleguen directamente a la bandeja de spam en **Bloquear mensajes de:**, o por el contrario, permitir la entrada de correos que nos interesan los cuales son marcados por Zimbra como spam, en **Permitir mensajes de:** y entonces se dirigirán directamente a la Bandeja de entrada.

4. Por último guardaremos los cambios presionando **Guardar** en la parte superior izquierda de la pantalla.